## SIEMENS西门子广东省汕尾市(授权)一级代理商——西门子华南总 代理

| 产品名称 | SIEMENS西门子广东省汕尾市(授权)一级代理<br>商——西门子华南总代理 |
|------|-----------------------------------------|
| 公司名称 | 广东湘恒智能科技有限公司                            |
| 价格   | .00/件                                   |
| 规格参数 | 西门子总代理:PLC<br>西门子一级代:驱动<br>西门子代理商:伺服电机  |
| 公司地址 | 惠州大亚湾澳头石化大道中480号太东天地花园2<br>栋二单元9层01号房   |
| 联系电话 | 15915421161 15903418770                 |

## 产品详情

本次内容来简单谈一谈KUKA工业机器人与S7-1200PLC实现Profinet通讯的步骤。

步骤1:完成硬件接线

网线一端连接至控制柜门上的KLI端口,另一端连接到交换机,PLC也连接到交换机(交换机无型号要求 ),交换机再连接到电脑。具体接线方式如下示意图:

步骤2:将编程电脑、PLC、KUKA设置成同一个网段(因KUKA的底层设置原因,zuihao不更改机器人IP地 址)

(1)在博途软件中新建项目,并添加新设备,就是添加一个S7-1200型PLC

(2)点击选项—添加设备描述文件—导入KUKA机器人的GSD文件,这个GSD文件可以在KUKA机器人的示教器存储目录中找到,也可以私信找电气技术微课堂小编索要。

(3) 安装GSD,并把KUKA设备进行组态

(4)设置好以上后(包括PLC地址),接下来就可以编译下载到PLC。下载完成后PLC会报红灯,是因为下一级组件存在故障,即还没有设置机器人端,连接不到下一级组件,所以报错。也可以使用此方法 判断是否连接成功。

步骤3:WorkVisual对KUKA进行设置

步骤4:激活、添加Profinet、DTM选择Profinet,详细设置过程如下图

步骤5:双击Profinet进行设置

步骤6:进行信号映射

首先生成代码,再下载到控制器,注意在控制器上做好确认工作

步骤7:机器人侧的信号确认:

器人侧即为映射时的IN(..),PLC侧则是在博图里对KUKA设备设置时的IO地址